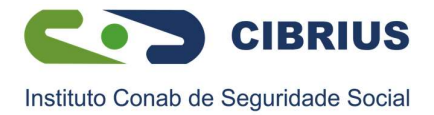

## Anuência do Contrato de Empréstimo

O CIBRIUS disponibilizará o contrato para anuência, somente quando concluída a negociação dos termos do contrato. É importante, antes de confirmar e autorizar a anuência, **verificar se os dados do contrato estão de acordo com o que você negociou.** 

Para realizar a anuência do seu contrato, siga as orientações abaixo:

1°) Acesse o portal SouGov.br através do site ou pelo aplicativo para celular, clique em **"Entrar com gov.br"**, em seguida digite o seu CPF, clique no botão **"Avança**r", digite sua senha e clique em **"entrar":** 

| j <mark>ov.br</mark>                                         | ● Alto Contraste 🚿 VLibras                                | Gov.br O Alto Contraste A                     | VLibras |
|--------------------------------------------------------------|-----------------------------------------------------------|-----------------------------------------------|---------|
| Acesse sua conta                                             | com                                                       | Digite sua senha                              |         |
| Número do CPF<br>Caso não lembre se p<br>número do seu CPF r | oossui uma conta, digite o<br>nesmo assim para verificar. | CPF                                           |         |
| CPF<br>pigite seu CPF                                        |                                                           | Senha                                         |         |
| Crie sua conta                                               | Avançar                                                   | Digite sua senha atual<br>Esqueci minha senha | ٩       |
| Bancos Creden                                                | ciados                                                    | Cancelar Entrar                               |         |
| \land Certificado digi                                       | tal em nuvem                                              |                                               |         |

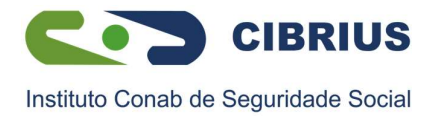

2°) Acesse em "Autoatendimento" o serviço "Consignação".

É importante, antes de fazer qualquer procedimento, verificar seu vínculo, caso tenha mais de um. Na seta ao lado de "Órgão – Uorg – Matrícula", você pode selecionar o vínculo desejado:

| Jia                                           | !               |                          | <b>±</b> ≡          |
|-----------------------------------------------|-----------------|--------------------------|---------------------|
| Órgão - Uorg                                  | - Matricula     |                          | \$ √                |
| Cargo                                         |                 |                          |                     |
| Contrache<br>Resumo do                        | que   Fevereir  | o 2021<br><sup>que</sup> | 8                   |
|                                               | Bruto           | Descontos                | Líquido             |
|                                               | dimento         |                          | Meus Contracheques  |
| uto Aten                                      | em informação a | hora que quiser!         |                     |
| Auto Aten<br>Aqui vocë te                     |                 |                          | YY                  |
| Auto Aten<br>Aqui você te<br>Ficha F<br>Anual | inanceira       | consignação              | Rendimentos<br>IRPF |

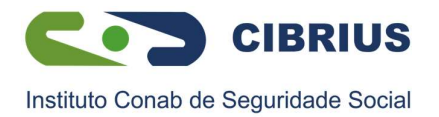

**3°)** Clique em **"Empréstimo consignado"**, e em seguida, **"Dar Anuência para Contrato de Empréstimo"**:

| <b>&lt;</b>              | Consignações       |            |   | < Empréstimo Consignado                  |   |
|--------------------------|--------------------|------------|---|------------------------------------------|---|
| Órgão - Uorg - Matricula |                    |            | ~ | Órgãe - Uorg - Matricula                 | ~ |
| Cargo                    |                    |            |   | Cargo                                    |   |
| Base de Cálculo:         |                    |            |   | Autorizar Consignatário                  | > |
| Descontos Compu          | ulsórios:          |            |   | Consultar Autorização de Consignatário   | > |
| Ma                       | rgem Consignável   | (5%)       |   | Canadar Autorização do Canalenstário     |   |
| Limite                   | 0,00               | Disponivei |   | Cancelar Autorização de Consignatario    |   |
| Mai                      | rgem Consignável ( | 35%)       |   | Dar Anuência para Contrato de Empréstimo | > |
| Limite                   | Descontos<br>0,00  | Disponível |   | Consultar Contrato de Empréstimo         | > |
| Mar                      | rgem Consignável ( | 70%)       |   |                                          |   |
| Limite                   | Descontos          | Disponível |   |                                          |   |
| Empréstimo Cons          | ignado             |            | > |                                          |   |
| Outras Consignaç         | ões Descontadas e  | m Folha    | > |                                          |   |

4°) Confira todos os dados em tela:

- ✓ Informações da Consignatária;
- ✓ Número do contrato;
- $\checkmark$  Valor da parcela;
- ✓ Taxa de juros;
- ✓ Valor bruto do contrato;
- ✓ Valor líquido do contrato;
- ✓ IOF (Imposto sobre Operações Financeiras);
- ✓ Custo Efetivo Total (CET).

Os dados poderão ser **validados juntamente ao contrato do CIBRIUS** que será enviado por email. Esse novo procedimento traz mais segurança, evitando equívocos sobre taxa de juros, prazo para pagamentos, valor das parcelas e outras cláusulas contratuais.

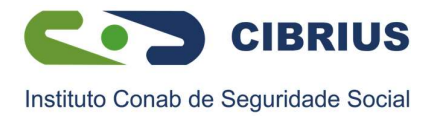

**5°)** Você poderá **"Desistir"** ou **"Confirmar"** a anuência do contrato. Ao desistir, a consignação não será efetuada e o recurso não será disponibilizado ao participante. Caso opte por aceitar, clique em **"Confirmar"** para visualizar os detalhes do seu contrato:

| СПРЈ<br>Тіро  | Facultativo 30% - Novo<br>Contrato e Renovação |
|---------------|------------------------------------------------|
| Тіро          | Facultativo 30% - Novo<br>Contrato e Renovação |
|               | (Empréstimo                                    |
| Autorização   | 01/03/2021 09:52:3                             |
| consignatária | Confirmar                                      |
|               |                                                |

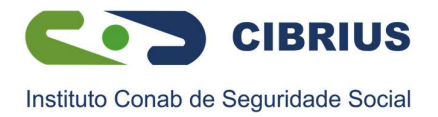

**6°)** Certifique-se, antes de clicar em "**Autorizar**", de que todas as informações do contrato estão de acordo com a negociação feita entre você e o CIBRIUS. Em caso de divergência de dados no contrato, clique em "**Rejeitar**" e comunique ao CIBRIUS, para que as devidas correções sejam providenciadas:

| Matricula     |                                                               |
|---------------|---------------------------------------------------------------|
| CNPJ          |                                                               |
| Тіро          | Facultativo 30% - Novo<br>Contrato e Renovação<br>(Empréstimo |
| Autorização   | 01/03/2021 09:52:33                                           |
| CONTRATO      |                                                               |
| Validade      | 05/03/2021                                                    |
| Número        | 123                                                           |
| Parcelas      | 1                                                             |
| Valor Parcela | R\$ 100,00                                                    |
| Valor Bruto   | R\$ 200,00                                                    |
|               | R\$ 200.00                                                    |

Fique atento pois existe um prazo disponível para efetivação da anuência, e caso a mesma não seja realizada dentro deste período, a consignação não será realizada e o recurso não será disponibilizado ao participante.

Após autorizar, a anuência de seu contrato estará concluída e o CIBRIUS receberá a confirmação por e-mail automaticamente.

Em caso de dúvidas, a esquipe de empréstimos do CIBRIUS está à disposição para maiores esclarecimentos.

Área Financeira Setembro/2023